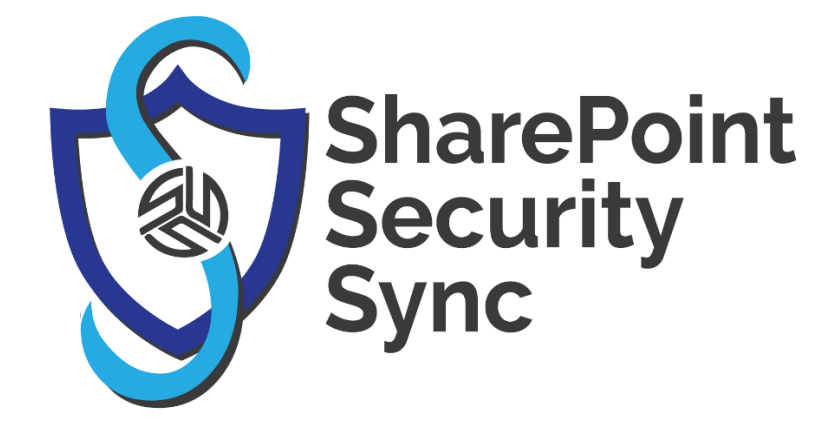

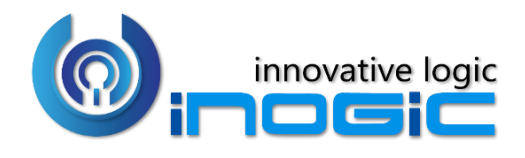

# **Installation Manual**

# Contents

| IMPORTING THE SOLUTION                                | 3  |
|-------------------------------------------------------|----|
| Using Power Apps UI                                   | 3  |
| Using Classic UI                                      | 6  |
| LICENSE REGISTRATION                                  | 8  |
| ASSIGNING THE SHAREPOINT SECURITY SYNC SECURITY ROLES | 11 |
| UNINSTALLING SHAREPOINT SECURITY SYNC                 | 12 |
| CONTACT US                                            | 14 |

### **IMPORTING THE SOLUTION**

**NOTE:** A user must be assigned System Administrator Role before trying to install SharePoint Security Sync.

Import the SharePoint Security Sync managed solution downloaded from the Website or AppSource. This can be done in the following two ways:

- Using Power Apps UI
- Using Classic UI

## **Using Power Apps UI**

To import a solution:

- 1. Sign into <u>Power Apps</u>.
- 2. After signing in, select the instance on which you want to install the solution.

|                                           |       |                       |                |           | Environmen<br>Environmen | t          | Û        | ٢ | ? | JB |
|-------------------------------------------|-------|-----------------------|----------------|-----------|--------------------------|------------|----------|---|---|----|
| + New solution ← Import 🗇 Open AppSource  | 🗖 Pub | lish all customizatio | ns 🖃 Switch to | classic 🕄 | ) See history            | Environmen | ts       |   |   | ×  |
| Click2Clone                               |       | Click2Clone           | 11/11/2020     | 9.0.0.12  | ć                        |            |          |   |   |    |
| Map My Relationships                      |       | MapMyRelati           | 11/4/2020      | 9.0.0.4   | ť                        | >> Search  |          |   |   |    |
| PowerAppsTools_ikl                        |       | PowerAppsT            | 11/3/2020      | 1.0       | ć                        | <          |          |   |   |    |
| Click2Export                              |       | Click2Export          | 11/3/2020      | 9.0.1.5   | ć                        | -          | a de sec |   |   |    |
| Click2Export                              |       | Click2Export          | 10/29/2020     | 9.0.1.4   | ć                        | estipates  |          |   |   |    |
| DocuSign for Dynamics CRM Online          |       | DocuSign              | 10/22/2020     | 6.4.0.1   | ć                        |            |          |   |   |    |
| DocuSign Plugin for SharePoint Security S |       | DocuSignPlu           | 10/22/2020     | 1.0.0.0   | ť                        |            |          |   |   |    |
| SharePoint Security Sync                  |       | SharePointSe          | 10/22/2020     | 9.0.0.3   | ť                        |            |          |   |   |    |
| Entity records routing                    |       | msdynce An            | 10/20/2020     | 9.1.2005  | 4.1001                   |            |          |   |   |    |

3. Next, select **Solutions** from the left navigation as shown in below screenshot:

|             | Power Apps |           |                                                                |         |                        |
|-------------|------------|-----------|----------------------------------------------------------------|---------|------------------------|
| ≡           |            |           | $+$ New solution $\leftarrow$ Import $\bigcirc$ Open AppSource | 🗖 Publi | ish all customizations |
| <u> ଜ</u> ዞ | lome       |           | Click2Clone                                                    |         | Click2Clone 1          |
| D L         | .earn      |           | Map My Relationships                                           |         | MapMyRelati 1          |
| ₽A          | Apps       |           | PowerAppsTools_ikl                                             |         | PowerAppsT 1           |
| + 0         | Create     |           | Click2Export                                                   |         | Click2Export 1         |
| ⊞ D         | Data       | $\sim$    | Click2Export                                                   |         | Click2Export 1         |
| ₀⁄ª F       | lows       |           | DocuSign for Dynamics CRM Online                               |         | DocuSign 1             |
| фС          | Chatbots   | $\sim$    | DocuSign Plugin for SharePoint Security S                      |         | DocuSignPlu 1          |
| ∘ổ A        | Al Builder | $\sim$    | SharePoint Security Sync                                       |         | SharePointSe 1         |
| 🖪 s         | Solutions  |           | Entity records routing                                         |         | msdynce_An             |
|             |            | Solutions | Entity records routing                                         |         | msdynce_An 1           |

4. On the command bar, select **Import**.

| <b>E Power Apps</b> |                                          |          |
|---------------------|------------------------------------------|----------|
| =                   | + New solution ← Import 🛱 Open AppSource | □ Publis |
| 습 Home              | Click2Clone                              | (        |
| 🛄 Learn             | Map My Relationships                     |          |
| ₽ Apps              | PowerAppsTools_ikl                       | ··· F    |
| + Create            | Click2Export                             | (        |
| 🖽 Data 🗸 🗸          | Click2Export                             | (        |

5. On the **Import a solution** page, select **Browse** to locate the compressed (.zip) file that contains the solution you want to import.

|           |       |                  | Import a solution                                        | × |
|-----------|-------|------------------|----------------------------------------------------------|---|
| AppSource | 🗖 Pub | olish all custom | Select a file                                            |   |
|           |       | Click2Clone      | Drag and drop or browse for the solution file to import. |   |
|           |       | MapMyRelati.     | Browse No file chosen                                    |   |
|           |       | PowerAppsT       |                                                          |   |
|           |       | Click2Export     |                                                          |   |
|           |       | Click2Export     |                                                          |   |
| e         |       | DocuSign         |                                                          |   |
| curity S  |       | DocuSignPlu      |                                                          |   |
|           |       | SharePointSe.    |                                                          |   |
|           |       | msdynce_An       |                                                          |   |
|           |       | msdynce_An       |                                                          |   |
|           |       | msdynce_An       |                                                          |   |
|           |       | ProductivityT    | Next Cancel                                              |   |
| umice 3   |       | Omnichannel      |                                                          |   |

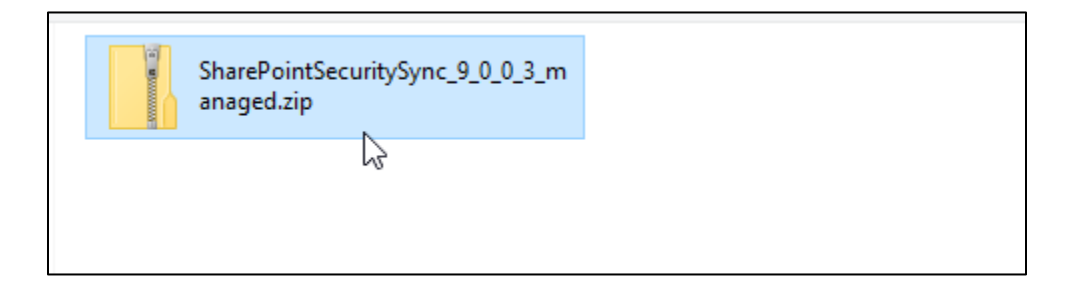

6. Select **Next**  $\rightarrow$  Select **Import** and proceed to import the solution.

| Import a s    | solution                                   | × |
|---------------|--------------------------------------------|---|
| Select a file |                                            |   |
| Drag and drop | or browse for the solution file to import. |   |
| Browse        | SharePointSecuritySync_9_0_0_3_managed.zip |   |
|               |                                            |   |
|               |                                            |   |
|               |                                            |   |
|               |                                            |   |
|               |                                            |   |
|               |                                            |   |
|               |                                            |   |
|               |                                            |   |
|               |                                            |   |
|               |                                            |   |
| Next          | Cancel                                     |   |

## **Using Classic UI**

1. To import the solution, navigate to **Settings-->Solutions.** 

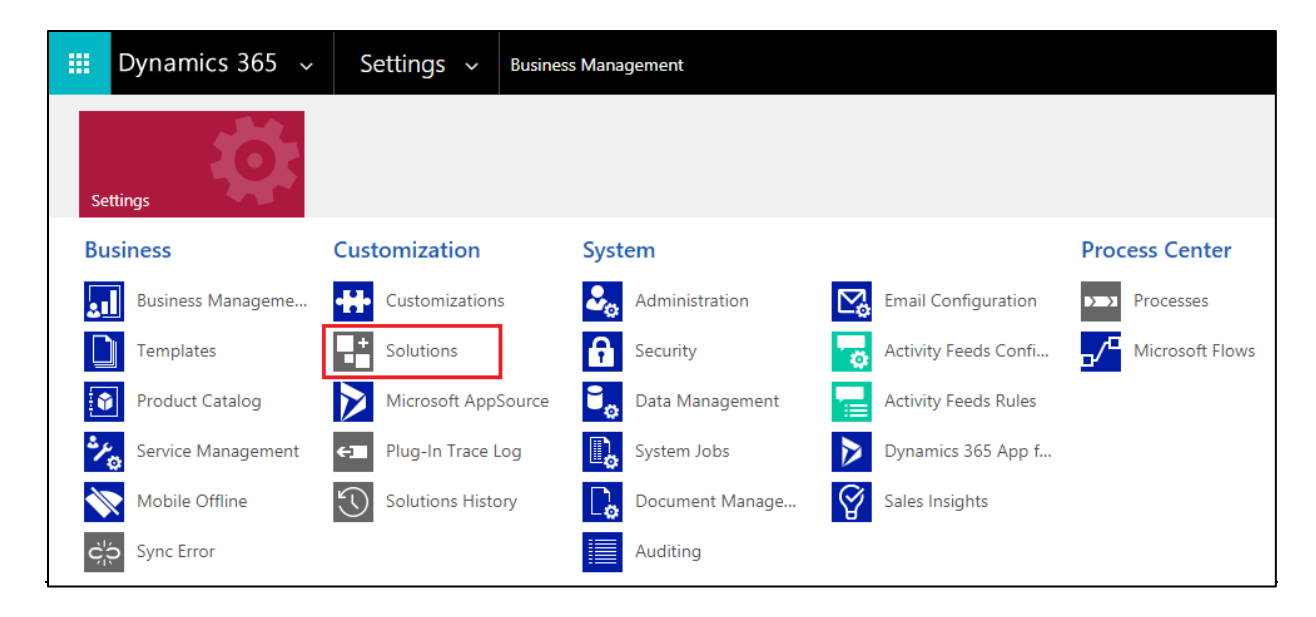

2. Click on Import button.

|     | Dynamics 365             | ~                                                                                                    | Settings 🗸   | Solutions >                                                 |
|-----|--------------------------|----------------------------------------------------------------------------------------------------|--------------|-------------------------------------------------------------|
| All | Solutions Y<br>K 🖷 🖪 🖬 🖻 | Image: Control of the second second secon | 🏚 🖄   ն 🎕    | More Actions 👻                                              |
|     | Name                     | Disp                                                                                                    | lay Name   N | /ersion   Installed On $\downarrow$   Package T   Publisher |

3. Browse the downloaded file.

| 0                      | Import Solution - Google Chrom       | e                  | - 🗆        | ×  |
|------------------------|--------------------------------------|--------------------|------------|----|
| ¢                      | Open                                 |                    | ×          |    |
| € 🔿 ▼ ↑ 🌗 « New fo     | older → Trial Versions v 🖒 Searc     | h Trial Versions   | ٩          | lp |
| Organize 👻 New folder  |                                      |                    |            |    |
| Music ^ M              | Name                                 | Date modified      | Type 🔨     |    |
| Videos                 | SharePointSecuritySync_9_0_0_managed | 11/4/2019 12:21 PM | Comp       |    |
| Local Disk (C)         | LeadAssignmentNDistribution_9_0_0_0  | 10/7/2019 3:54 PM  | Comp       |    |
| Local Disk (D:)        | 📙 Beta                               | 8/8/2019 4:11 PM   | File fol   |    |
| Ra Local Disk (E:) ✓ < | Alnha 🕹                              | 6/25/2010 10:03 AM | File fol * |    |
| File <u>n</u> ame      | e 🗸 🗸 🖌 All F                        | iles               | ~          |    |
|                        |                                      | <u>O</u> pen Can   | cel        |    |
|                        |                                      |                    |            |    |

4. While importing the Solution, check **'Enable any SDK message processing steps included in the solution'** as shown in the screenshot below.

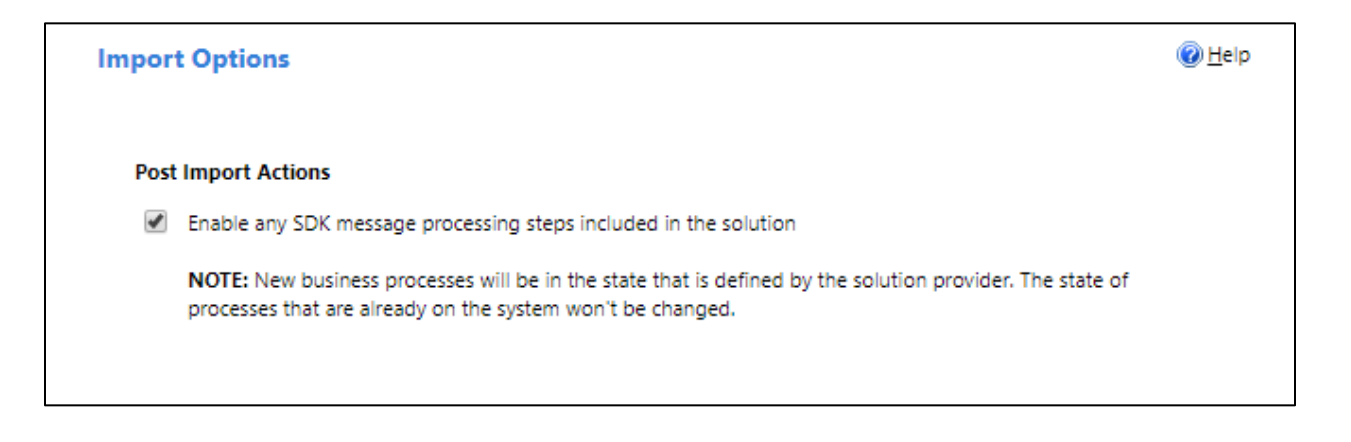

Next, you need to configure the app.

## LICENSE REGISTRATION

• Navigate to Apps --> SharePoint Security Sync app.

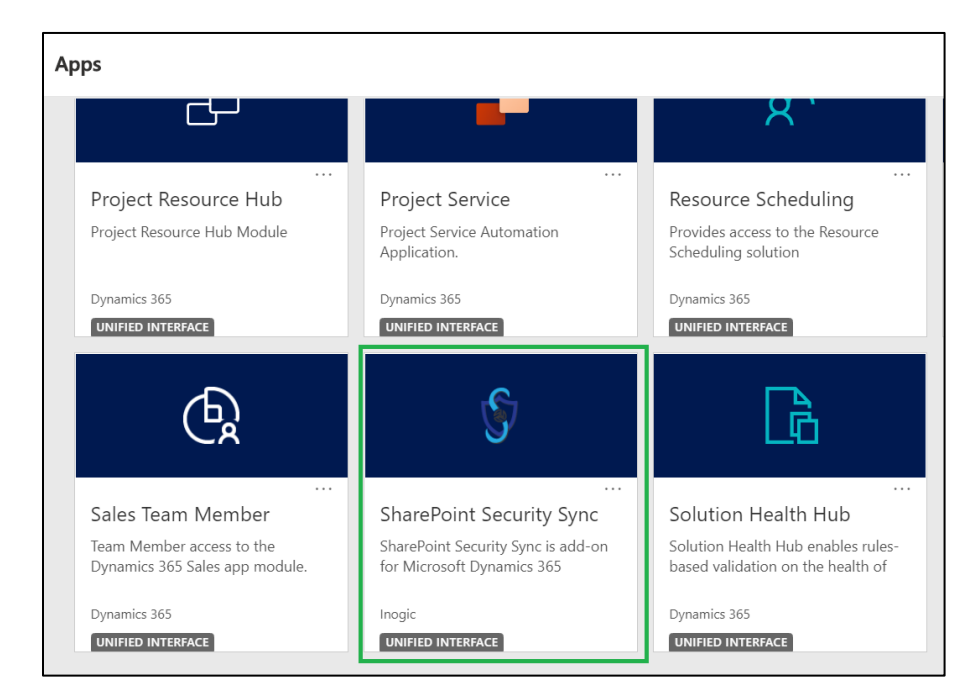

• Go to License Registration.

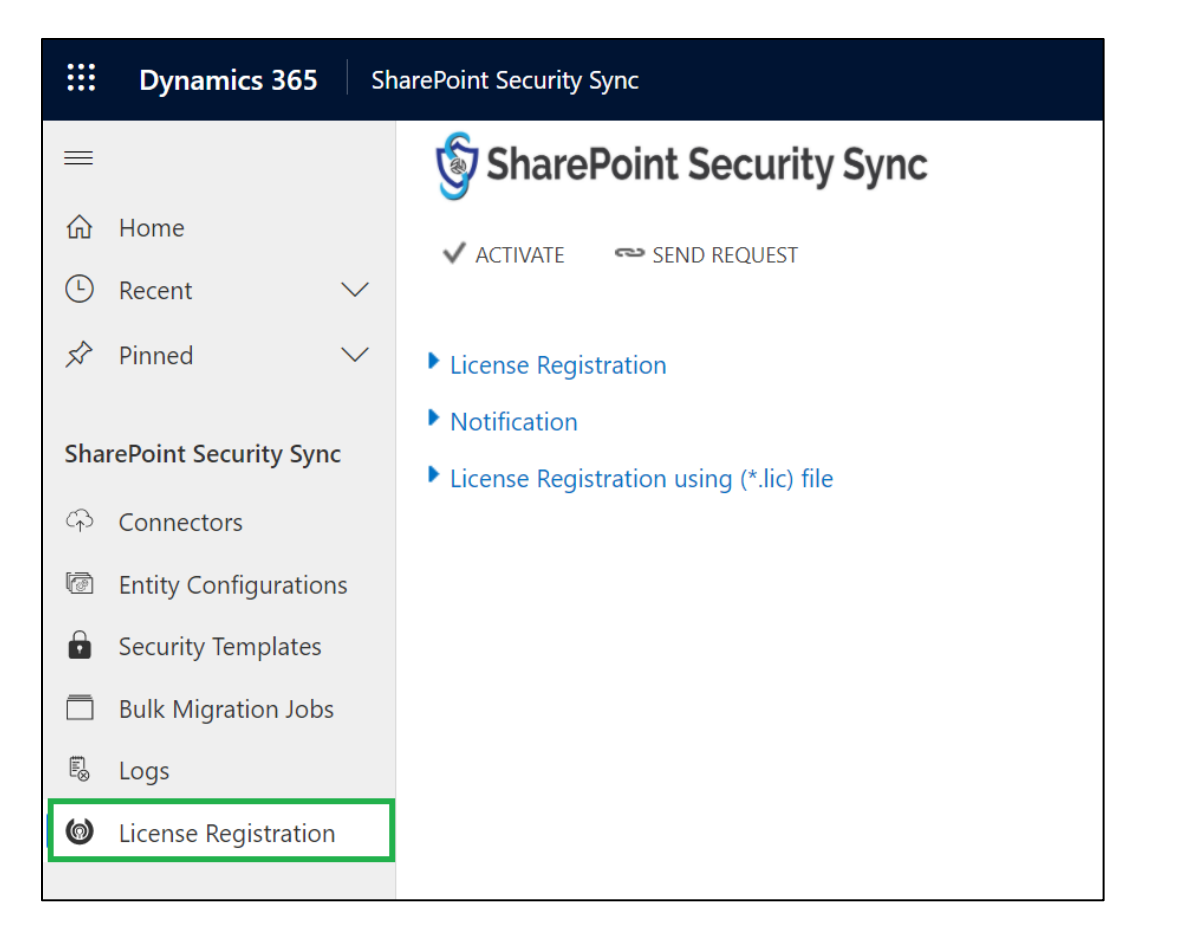

 Fill the fields: First Name, Last Name, Company Name, Email, Website, and Main Phone --> Click on ACTIVATE.

| 🗸 ACTIVATE 🗢 SEND REQUEST                                  |                                                       |
|------------------------------------------------------------|-------------------------------------------------------|
| First Name *                                               | Last Name *                                           |
| Company Na*                                                | Email *                                               |
| Website *                                                  | Main Phone *                                          |
| CRM Details                                                |                                                       |
| CRM URL *                                                  | Organization *                                        |
| CRM Version *                                              | User License *                                        |
| <ul> <li>Notification</li> </ul>                           |                                                       |
| Notification Details                                       |                                                       |
| (Notify User and Inogic about issues regarding licensing.) | To                                                    |
| nom                                                        |                                                       |
| Notify To Inogic                                           | Notification Inte Once a day Once a week Once a month |
| License Registration using (*.lic) file                    |                                                       |

• If you want to purchase or extend the trial, click on **SEND REQUEST** --> Enter all details --> Click again on **SEND REQUEST** and send the email to Inogic.

| SharePoint Security Syr                                    | nc - Installation Manual                                |
|------------------------------------------------------------|---------------------------------------------------------|
|                                                            |                                                         |
|                                                            |                                                         |
| ✓ ACTIVATE 🛛 🖘 SEND REQUEST                                |                                                         |
| First Name *                                               | Last Name *                                             |
| Company Na*                                                | Email *                                                 |
| Website *                                                  | Main Phone *                                            |
| CRM Details                                                |                                                         |
| CRM URL *                                                  | Organization *                                          |
| CRM Version *                                              | User License *                                          |
| A Notification                                             |                                                         |
| Notification Details                                       |                                                         |
| (Notify User and Inogic about issues regarding licensing.) |                                                         |
| From                                                       | То                                                      |
| Notify To Inogic                                           | Notification Inte O Once a day Once a week Once a month |
| ▶ License Registration using (*.lic) file                  |                                                         |
|                                                            |                                                         |

# Alternate method to complete License Activation

Follow the below steps to complete registration through the 'License Registration using (.lic) file' section.

• Request .lic file from Inogic --> Save file --> Go to SharePoint Security Sync app --> License Registration --> Click 'Choose File' to locate the file with the extension .lic

|     | Dynamics 365          | harePoint Security Sync                              |
|-----|-----------------------|------------------------------------------------------|
|     |                       | 🕎 SharePoint Security Sync                           |
| ណ៍  | Home                  |                                                      |
| Ŀ   | Recent 🗸              |                                                      |
| 57  | Pinned $\checkmark$   | License Registration                                 |
|     |                       | Notification                                         |
| Sha | rePoint Security Sync | License Registration using (*.lic) file              |
| (f) | Connectors            | Select (*.lic) F Choose File No file chosen Register |
| 6   | Entity Configurations |                                                      |
|     | Security Templates    |                                                      |
|     | Bulk Migration Jobs   |                                                      |
| E.  | Logs                  |                                                      |
| 0   | License Registration  |                                                      |

• Select the file --> Click 'Open.'

| 🗸 ACTIVATE 🛛 🗢 SEND REQUEST                                                            |                          |                                                                      |
|----------------------------------------------------------------------------------------|--------------------------|----------------------------------------------------------------------|
| 6                                                                                      | Open                     | ×                                                                    |
| 🛞 🍥 💌 ↑ 퉬 « Misc → New folder                                                          | ✓ ♂ Search New folder    | 9                                                                    |
| Organize 🔻 New folder                                                                  |                          | n orgbb1af40c                                                        |
| Music Name Pictures Videos License.lic License.lic License.lic License.lic License.lic | Type                     |                                                                      |
|                                                                                        | V LIC File<br>Open Cance | Inte     Once a day     Once a week     Once a month        Register |

• Click on 'Register' to complete the License Registration.

| ✓ ACTIVATE                                                 |                                                       |  |  |  |
|------------------------------------------------------------|-------------------------------------------------------|--|--|--|
| License Registration                                       |                                                       |  |  |  |
| CRM Details                                                |                                                       |  |  |  |
| CRM URL *                                                  | Organization *                                        |  |  |  |
| CRM Version * Iui                                          | User License *                                        |  |  |  |
| Notification                                               |                                                       |  |  |  |
| Notification Details                                       |                                                       |  |  |  |
| (Notify User and Inogic about issues regarding licensing.) |                                                       |  |  |  |
| From                                                       | То                                                    |  |  |  |
| Notify To Inogic                                           | Notification Inte Once a day Once a week Once a month |  |  |  |
| License Registration using (*.lic) file                    |                                                       |  |  |  |
| Select (*.lic) File License.lic                            | Register                                              |  |  |  |

## ASSIGNING THE SHAREPOINT SECURITY SYNC SECURITY ROLES

Two new security roles, particularly for **SharePoint Security Sync**, come along with the solution.

- 1. SharePoint Security Sync Administrator The SharePoint Security Sync Administrator is given the privilege either to create or modify Entity Configurations, Connector entity records, Security Templates and Bulk Migration Job.
- SharePoint Security Sync User The SharePoint Security Sync User is given only the privilege to 'Read'. Further they can create Bulk Migration Job and utilize all the Attach2Dynamics features in SharePoint such as Upload, Download, Create, Delete, etc.

Note: In order to use SharePoint Security Sync app it is necessary to assign SharePoint Security Sync User role to the users.

## UNINSTALLING SHAREPOINT SECURITY SYNC

In order to uninstall SharePoint Security Sync, first it is necessary to delete all the records of Entity configuration.

• Navigate to SharePoint Security Sync App -> Entity Configurations

|     | Dynamics 365 🗸        | SharePoint Security Sync | SharePoint Security Sync > Enti | ty Configurations    |                      |
|-----|-----------------------|--------------------------|---------------------------------|----------------------|----------------------|
| =   |                       | 🛱 Show Chart 🕂 New       | / 🗐 Delete   🗸 💍                | Refresh 🕻 Log In 🖾 E | mail a Link 🛛 🗸 🗗 🖓  |
| ŵ   | Home                  | Active Entity Con        | figurations 🖂                   |                      |                      |
| Ŀ   | Recent 🗸              | ,                        | 5                               |                      |                      |
| s?  | Pinned 🗸              | ✓ Entity Name            |                                 |                      | ☆ Folder Path Schema |
|     |                       | account                  | SharePoint_1                    |                      |                      |
| Sha | rePoint Security Sync |                          |                                 |                      |                      |
| Ģ   | Connectors            |                          |                                 |                      |                      |
| 10  | Entity Configurations |                          |                                 |                      |                      |
| Ô   | Security Templates    |                          |                                 |                      |                      |
|     | Bulk Migration Jobs   |                          |                                 |                      |                      |
| E.  | Logs                  |                          |                                 |                      |                      |
| 6   | License Registration  |                          |                                 |                      |                      |

• Select all Entity Configurations

|        | Dynamics 365 $$       | SharePoint Security Sync > Entity Configurations                                |                             |
|--------|-----------------------|---------------------------------------------------------------------------------|-----------------------------|
| ≡      |                       | 🛱 Show Chart + New 🛍 Delete   $\checkmark$ 🖒 Refresh 🚺 Log In 🖾 Em              | ail a Link │ ╰   ₀⁄ª Flow ╰ |
| ش<br>د | Home                  | Active Entity Configurations $\sim$                                             |                             |
| \$     | Pinned 🗸              | ✓         Entity Name         ▽         Connector         ▽         Folder Path | √ Folder Path Schema        |
|        |                       | ✓ account SharePoint_1                                                          |                             |
| Sha    | rePoint Security Sync |                                                                                 |                             |
| ආ      | Connectors            |                                                                                 |                             |
| Ø      | Entity Configurations |                                                                                 |                             |
| Ô      | Security Templates    |                                                                                 |                             |
|        | Bulk Migration Jobs   |                                                                                 |                             |
| F2     | Logs                  |                                                                                 |                             |
| 0      | License Registration  |                                                                                 |                             |

• Click on **Delete.** 

|     | Dynamics 365 ${\scriptstyle\bigvee}$ | SharePoint Security Sync Sh     | arePoint Security Sync > Entity Cor | figurations                    |                    | ଦ ଓ ଦ                           |
|-----|--------------------------------------|---------------------------------|-------------------------------------|--------------------------------|--------------------|---------------------------------|
| ≡   |                                      | 🛱 Show Chart 🖉 Edit             | 🖪 Activate 🛛 🔓 Deactivate           | $\mathbb{I}$ Delete $ $ $\vee$ | Ӓ Assign 🛛 🖄 Share | e 🖾 Email a Link   🗸 💅 Flow     |
| ଜ   | Home                                 | Active Entity Configurations $$ |                                     |                                |                    |                                 |
| (L) | Recent V                             | ✓ Entity Name                   | √ Connector                         | √ Folder Path                  | 😽 🛛 Folder Pa      | th Schema 🛛 🖓 🛛 Attachment Acti |
| ×   | Pinnea V                             | ✓ account                       | SharePoint_1                        |                                |                    | Move                            |
| Sha | rePoint Security Sync                |                                 |                                     |                                |                    |                                 |
| ශ   | Connectors                           |                                 |                                     |                                |                    |                                 |
| 1   | Entity Configurations                |                                 |                                     |                                |                    |                                 |
| Ô   | Security Templates                   |                                 |                                     |                                |                    |                                 |
|     | Bulk Migration Jobs                  |                                 |                                     |                                |                    |                                 |
| Ę   | Logs                                 |                                 |                                     |                                |                    |                                 |
| 0   | License Registration                 |                                 |                                     |                                |                    |                                 |

Now follow the steps given below to uninstall SharePoint Security Sync from your Dynamics 365 CRM.

**Step 1**: Navigate to **Settings**  $\rightarrow$  **Solution**  $\rightarrow$  Select **SharePoint Security Sync** solution.

|            | Dynamics 365 🗸                                                      | Settings ~           | Solutions >                                        |             |  |  |
|------------|---------------------------------------------------------------------|----------------------|----------------------------------------------------|-------------|--|--|
| All<br>8 I | All Solutions 🖌<br>🌮   🗙 🤹   🗗 🖫 💿 🖻 🐺   🖻 🛸   🕼 🚳   More Actions 🗸 |                      |                                                    |             |  |  |
|            | Name D                                                              | splay Name           | Version $ $ Installed On $\downarrow$   Package T. | . Publisher |  |  |
|            | SharePointSecuritySync Sl                                           | arePoint Security Sy | 9.0.0.0 12-11-2019 Managed                         | Inogic      |  |  |

**Step 2**: Click on delete button  $\rightarrow$  click on OK button.

|               |                                                               | Dynamics 365 💊         | <ul> <li>Settings ~</li> </ul> | Solutions >                                      |  |  |
|---------------|---------------------------------------------------------------|------------------------|--------------------------------|--------------------------------------------------|--|--|
| A<br><b>%</b> | All Solutions ¥<br>🌮 🔀 🖷 🖫 🗟 🖻 🗟   🖗 🛸   🕼 🎨   More Actions 🗸 |                        |                                |                                                  |  |  |
|               |                                                               | Name   I               | Display Name 🛛 🕅               | Version │ Installed On ↓ │ Package T │ Publisher |  |  |
| ~             |                                                               | SharePointSecuritySync | SharePoint Security Sy         | 9.0.0.0 12-11-2019 Managed <u>Inogic</u>         |  |  |

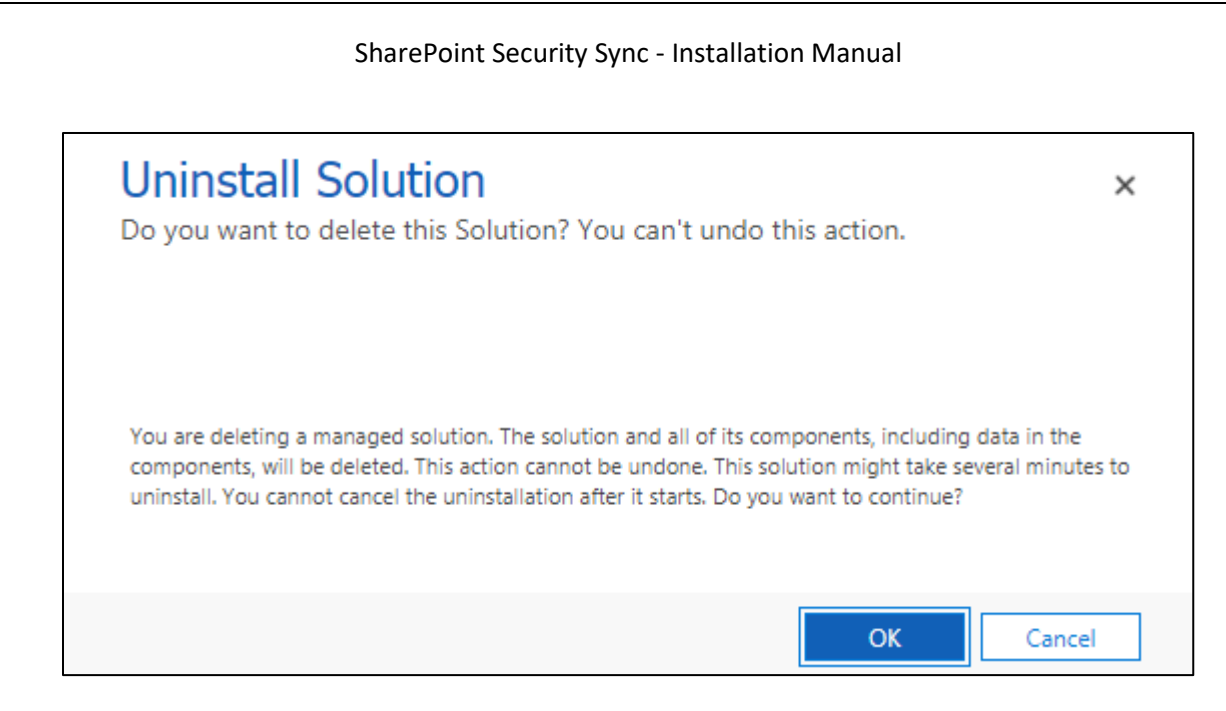

Refer to the User Manual of SharePoint Security Sync to know how the CRM add-on functions.

For any queries feel free to Contact Us.

## CONTACT US

M/S. INOGIC TECH (INDIA) PVT. LTD.

A/301, Everest Nivara InfoTech Park,

TTC Industrial Area, MIDC, Turbhe

Navi Mumbai, Maharashtra 400705

INDIA

E-mail : crm@inogic.com

Skype : crm@inogic.com

Twitter: @inogic